MITEL – SIP CoE TECHNICAL CONFIGURATION NOTES Configure MiVoice Office 250 for use with Fusion Connect SIP Trunking SIP COE 15-4940-00419 NOVEMBER 2015

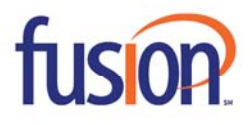

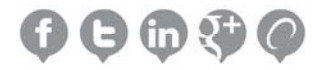

# NOTICE

The information contained in this document is believed to be accurate in all respects but is not warranted by Mitel Networks<sup>™</sup> Corporation (MITEL®). The information is subject to change without notice and should not be construed in any way as a commitment by Mitel or any of its affiliates or subsidiaries. Mitel and its affiliates and subsidiaries assume no responsibility for any errors or omissions in this document. Revisions of this document or new editions of it may be issued to incorporate such changes.

No part of this document can be reproduced or transmitted in any form or by any means - electronic or mechanical - for any purpose without written permission from Mitel Networks Corporation.

## TRADEMARKS

Mitel is a trademark of Mitel Networks Corporation.

Windows and Microsoft are trademarks of Microsoft Corporation.

Other product names mentioned in this document may be trademarks of their respective companies and are hereby acknowledged.

Mitel Technical Configuration Notes – Configure the Mitel MiVo 250 CP for use with Fusion Connect SIP Trunk Service provider

®,<sup>™</sup> Trademark of Mitel Networks Corporation
 © Copyright 2015, Mitel Networks Corporation All rights reserved

## CONTENTS:

| 4  |
|----|
| 4  |
| 4  |
| 4  |
| 5  |
| 6  |
| 7  |
| 8  |
| 8  |
| 8  |
| 8  |
| 9  |
| 10 |
| 11 |
| 15 |
| 16 |
| 18 |
| 21 |
| 23 |
|    |

# **OVERVIEW**

This document provides a reference to Mitel Authorized Solutions providers for configuring the Mitel MiVo 250 to connect to Fusion Connect Service Provider SIP trunk. The different devices can be configured in various configurations depending on your VoIP solution. This document covers a basic setup with required option setup.

### **INTEROP HISTORY**

| Version | Date           | Reason                                                                                |
|---------|----------------|---------------------------------------------------------------------------------------|
| 1       | November, 2015 | Initial Interop with Mitel MiVo 250 6.1 and Fusion Connect Service Provider SIP trunk |

## **INTEROP STATUS**

The Interop of Fusion Connect Service Provider has been given a Certification status. This service provider or trunking device will be included in the SIP CoE Reference Guide. The status Fusion Connect Service Provider achieved is:

| COMPATIBLE | The most common certification, which means that SIP Trunk from Fusion Connect<br>Service Provider has been tested and/or validated by the Mitel SIP CoE team.<br>Product support will provide all necessary support related to the interop, but<br>issues unique or specific to the 3rd party will be referred to the 3rd party as<br>appropriate. |
|------------|----------------------------------------------------------------------------------------------------|
|------------|----------------------------------------------------------------------------------------------------|

#### **SOFTWARE & HARDWARE SETUP**

This was the test setup to generate a basic SIP call between Fusion Connect service provider and the Mitel MiVo 250.

| Manufacturer             | Variant                      | Software Version     |
|--------------------------|------------------------------|----------------------|
| Mitel                    | MiVo 250 CS                  | 6.1.27               |
| Mitel                    | IP set 5324, 5330,5340, 5360 | 06.03.01.05          |
| Mitel                    | SIP 68xx series end point    | 4.0.0.1096           |
| Fusion Connect SIP Trunk |                              | As of November, 2015 |

## **TESTED FEATURES**

This is an overview of the features tested during the Interop test cycle and not a detailed view of the test cases. Please see the SIP Trunk Side Interoperability Test Plans (08-4940-00034) for detailed test cases.

| Feature                     | Feature Description                                                                                                    | Issues |
|-----------------------------|----------------------------------------------------------------------------------------------------|--------|
| Basic Call                  | Making and receiving a call through the SIP Service provider and their PSTN gateway, call holding, transferring, conferencing, busy calls, long calls durations, variable codec. |        |
| Automatic Call Distribution | Making calls to an ACD environment with RAD treatments, Interflow and<br>Overflow call scenarios and DTMF detection.                                                             |        |
| MAS/NuPoint Voicemail       | Terminating calls to a NuPoint voicemail boxes and DTMF detection.                                                                                                    |        |
| Embedded voicemail          | Using the embedded voicemail system on Mitel MiVo 250.                                                                                                    |        |
| Dynamic Extension Express   | Receiving a call through the SIP Service provider and their PSTN gateway to<br>Mobile extensions and TUI interface. Also moving calls to/from Desktop and<br>Twinned devices.    |        |
| Video                       | Making and receiving a call through SIP trunk with video capable devices.                                                                                                    | N/A    |
| Fax                         | G.711 Fax Calls                                                                                                    |        |
| Fax                         | T.38 Fax Calls                                                                                                    | Δ      |

Mo issues found

X Issues found, cannot recommend to use

A Issues found

### **DEVICE LIMITATIONS AND KNOWN ISSUES**

This is a list of problems or not supported features when Fusion Connect Service Provider has a SIP trunk connected to the Mitel MiVo 250 Networks Platform.

| Feature                | Problem Description                                                                                                    |
|------------------------|----------------------------------------------------------------------------------------------------|
| Outbound Private Calls | Private outbound calls are not supported as Fusion requires the main account number to be present in the "From" SIP header. Mitel removes this number when a call is marked as private.                                                                                                    |
| Paketization           | P-times of other than 20ms are not supported by Fusion.<br><b>Recommendation</b> : Use the default 20ms P-time                                                                                                    |
| T.38 FAX               | An issue was found during T.38 FAX calls where if a re-invite occurs due to session timer<br>expiry during the FAX call the call will drop.<br><b>Recommendation</b> : Set the Keep-alive (session timer to a value, which will prevent the<br>timer form expiring during a T.38 FAX call. Reference defect MN00607790 when<br>contacting Mitel Product Support. |
| Video Calls            | Video is not supported on the Mitel MiVo 250 at this time.                                                                                                    |

## **NETWORK TOPOLOGY**

This diagram shows how the testing network is configured for reference.

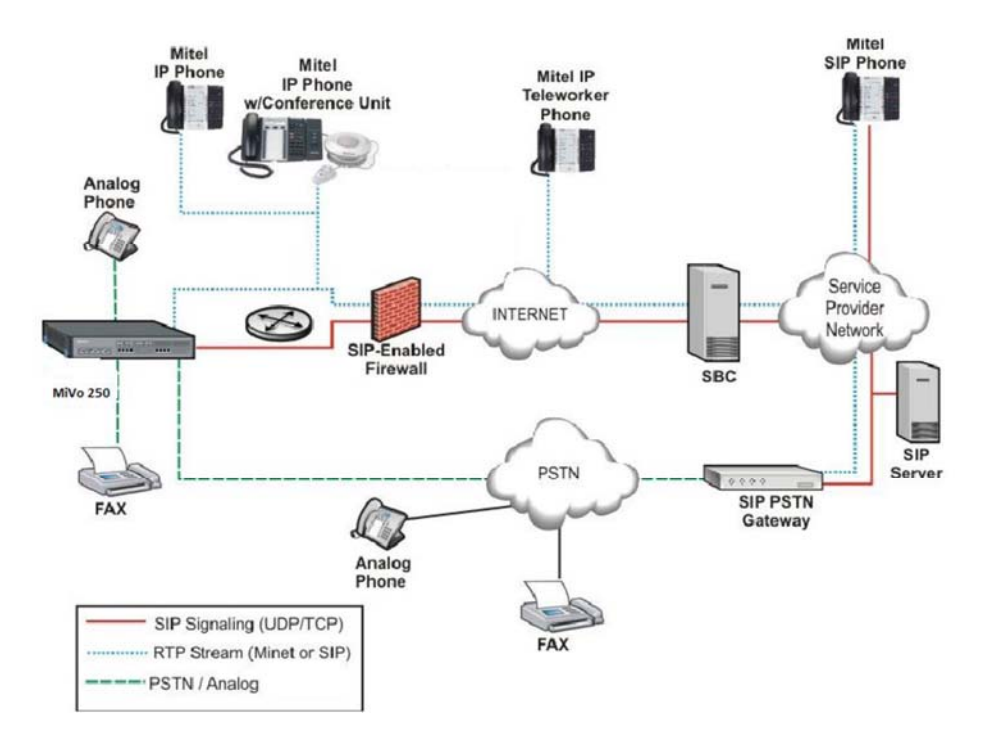

Figure 1 – Network Typology

## **CONFIGURATION NOTES**

This section is a description of how the SIP Interop was configured.

Disclaimer: Although Mitel has attempted to setup the interop testing facility as closely as possible to a customer premise environment, implementation setup could be different onsite. YOU MUST EXERCISE YOUR OWN DUE DILIGENCE IN REVIEWING, planning, implementing, and testing a customer configuration.

#### MITEL MIVO 250 COMMUNICATIONS PLATFORM CONFIGURATION NOTES

The following steps show how to program Mitel MiVo 250 Communications Platform to interconnect with Fusion Connect Service Provider using the Adtran 908e eSBC in a back to back configuration.

#### **Network Requirements**

- There must be adequate bandwidth to support the voice over IP. As a guide, the Ethernet bandwidth is approx 85 Kb/s per G.711 voice session and 29 Kb/s per G.729 voice session (assumes 20ms packetization). As an example, for 20 simultaneous SIP sessions, the Ethernet bandwidth consumption will be approx 1.7 Mb/s for G.711 and 0.6Mb/s for G.729. Almost all Enterprise LAN networks can support this level of traffic without any special engineering. Please refer to the MiVo 250 Engineering guidelines for further information.
- For high quality voice, the network connectivity must support a voice-quality grade of service (packet loss <1%, jitter < 30ms, one-way delay < 80ms).

#### Assumptions for the Mitel MiVo 250 Communications Platform Programming

The SIP signaling to and from the MiVo 250 is configured to use UDP on Port 5060.

## Licensing and Option Selection - SIP Licensing

Ensure that the Mitel MiVo 250 is equipped with enough SIP Trunks licences for the connection to Fusion Connect Service Provider. This can be verified within the Software License form (see **Figure 2**).

Check the total number of licenses in the SIP Trunk Licences field. This is the maximum number of SIP trunk sessions that can be configured in the Mitel MiVo 250 to be used with all service providers and applications.

| 💱 Engin_SIPT_AU (Offline) - Mitel DB Prog | ramming                                                         |         |
|-------------------------------------------|-----------------------------------------------------------------|---------|
| File View Operations Tools Favorites Help | 2                                                               |         |
| 🤤 😂 🎓 🕌 Recent 🕞 🎳 5000 CP                | Software License                                                |         |
| 🖃 퉲 5000 CP                               | Software License Feature                                        | Value   |
| Maintenance Accounts                      | System Type                                                     | 5000 CP |
| Software License                          | Standard ACD Hunt Group                                         | Yes     |
|                                           | Additional T1/E1/PRI Ports                                      | 0       |
| E Controller                              | S <sup>a</sup> Agent Help                                       | Yes     |
|                                           | S <sup>2</sup> Analogue Voice Mail Hunt Group                   | No      |
| + D Conference-Related Information        | Category 'A' Phones                                             | 5       |
| Devices and Feature Codes                 | Category B Phones                                               | 5       |
| 🛨 🍌 Echo Profiles                         | Category C Phones                                               | 5       |
| 🍌 E-mail Gateway                          | Category D Phones                                               | 1/<br>E |
| 🛨 퉲 File-Based MOH                        | Category E Phones                                               | 5       |
| Flags                                     | Deskton Interface                                               | No      |
| Hunt-Group Related Information            | Dynamic Extension Express                                       | Yes     |
|                                           | File-Based MOH Sources                                          | 5       |
|                                           | Hot Desking                                                     | Yes     |
| 🛨 🌆 IP Settings                           | IP Networking                                                   | 6       |
| 🕀 🌆 Maintenance                           | SI Meet-Me Conferencing                                         | Yes     |
| 🛨 🍌 Numbering Plan                        | Remote ACD Hunt Groups                                          | Yes     |
| Phone-Related Information                 | SIP Trunks                                                      | 9       |
| 🍌 Reference Clock List                    | SIP Voice Mail Ports                                            | 0       |
| Sockets                                   | System Health Report                                            | No      |
| System Manager                            | System OAI Events                                               | Yes     |
| Timers and Limits                         | System OAI Third Party Call Control                             | Yes     |
|                                           | SI Voice Processor Messaging Networking                         | No      |
|                                           | S <sup>31</sup> Unified Voice Messaging Ports                   | 4       |
|                                           | S <sup>31</sup> Unified Voice Messaging Blackberry® Integration | No      |
| 🛨 🍌 Voice Processor                       | S <sup>21</sup> Unified Voice Messaging E-mail Synchronization  | Yes     |
|                                           | 🛇 User Web Portal                                               | Yes     |

## Figure 2 – Example of SIP Licensing

#### **Creating and Configuring a SIP Peer Trunk Group**

To support SIP trunks through a SIP trunk service provider, the SIP Trunk Groups folder was added to the SIP Peers folder in DB Programming.

To create a SIP Trunk Group for Fusion Connect Service Provider, navigate to System->Device and Feature Codes->SIP Peers->SIP Trunk Groups and right click in the right hand pane. Then select "Create SIP Trunk Group". (See **Figure 3**)

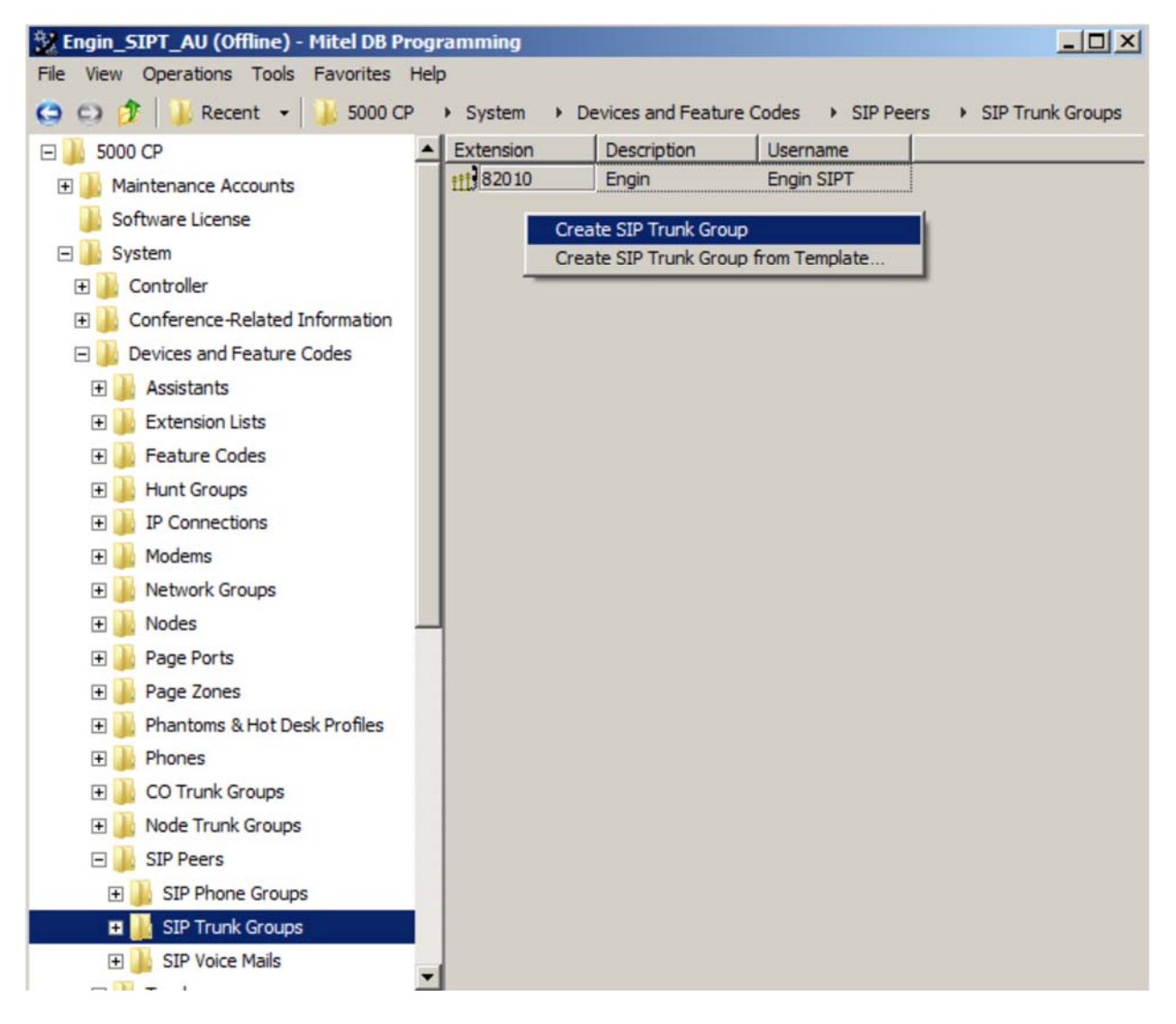

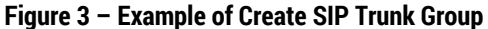

When you create a SIP Peer trunk group without using a template, you must obtain the necessary information from the SIP trunk service provider, and then configure this information in DB Programming.

When the Trunk group for Fusion Connect Service Provider is being created, we have to configure parameters in Configuration and Trunk Group Configuration nodes.

The example configuration for Fusion Connect is provided in this document to manually configure the SIP trunk group.

#### **Programming the Configuration settings**

Under Configuration configure the following: (see Figure 4)

- IP Address: Configure the address of Fusion Connect.
- Port Number: Indicates the port that the system listens on the system for SIP peer messages. The range is 0– 65535. Leave the default value of 5060.
- Fully Qualified Domain Name: Indicates the domain name of the SIP peer trunk group. Not required if using IP addresses
- **Call Configuration**: Enter the call configuration number in Value field that you want to use with this trunk group. (See Figure 12)

Double clicking **Call Configuration** takes you to the Call Configuration folder where you can add a new call configuration profile or configure the existing profile(s) (e.g. codecs for voice and faxing, DTMF settings, etc. See section Call Configurations). (System->IP-Related Information->Call Configurations-><call configuration number>).

- Operating State: Indicates the operating state of the SIP peer. If required, the status could be changed to "Outof-Service – Maintenance".
- Maximum Number of Calls: Indicates the maximum number of concurrent calls that are been permitted towards the SIP peer. This number is not configurable and is controlled by the number of SIP trunks that have been added to the SIP Trunk Group >Device and Feature Codes->SIP Peers->SIP Trunk Groups-><SIP Trunk group #>->Trunk Group Configuration->Trunks (see section Programming the Trunks in Trunk Group Configuration Folder for details).
- Use ITU-T E.164 Phone Number: If set to Yes, the Mitel MiVo 250 handles ITU-T E.164 formatted phone
  numbers as part of the incoming SIP INVITE messages from the SIP peer. For testing Fusion Connect this was
  set to No however Fusion Connect does support E.164.
- Static Binding: It specifies whether a static binding exist for the corresponding SIP Peer. If set to Yes, then IP address and listening port for the SIP Peer must be configured. Leave this setting to Yes.
- Use Peer Address In From Header: Set to No
- Route Sets: Enter the address of an outbound proxy if one is being used. In our test setup the address of the MBG was used here. Keep-Alive: The Keep-Alive option keeps refreshing the NAT bindings for any Firewall/NAT in the path. It also helps in determining whether the SIP peer is reachable or not. Leave the default values here.

• NAT Settings: Specifies the NAT address type. The default is "No NAT or SIP-Aware NAT" (for systems that are using a SIP-aware firewall). If you are not using a SIP-aware firewall, you must change the setting to "Non SIP-Aware NAT". Leave the default values here.

S000\_51 - MiVoice Office 250 DB Programming - - -File View Operations Tools Favorites Help 😋 😳 🦻 🎍 Recent 👻 🎍 MiVoice Office 250 🔸 System 🔸 Devices and Feature Codes 🔸 SIP Peers 🔸 SIP Trunk Groups 🔸 92003 🔸 Configuration CO Trunk Groups ^ Name Value 🛛 🎍 Node Trunk Groups Registrar A ] SIP Peers Authentication SIP Phone Groups 📕 Keep-Alive a 📙 SIP Trunk Groups INAT Settings 92002 Alternate IP/FQDN List 4 🎍 92003 Route Sets 216.86.41.69 IP Address Configuration 08 Port Number 5060 Registrar Fully Qualified Domain Name Authentication 2 1 Call Configuration Keep-Alive ✓ Camp-Ons Allowed No NAT Settings **∃**▼ Operating State In-Service Alternate IP/FQDN List Maximum Number of Calls 5 Route Sets Call Failure Threshold 1 Trunk Group Configuration ✓ Use ITU-T E.164 Phone Number No Trunks Yes ✓ Static Binding Multiple Ring-In ✓ Use Peer Address In From Header No Emergency Outgoing Access VDisable Domain Validation No Outgoing Access DTMF Decoding Payload 96 I Toll Restriction 92006 Þ 🃗 92007 Þ 🎉 92009 b Q2010 Node 1 Online MiVoice Office 250 North America 5000 51 192,168,101,51

Alternate IP/FQDN List: Not required.

Figure 4 – Example of Configuration

• **Registrar**: Fusion Connect Service Provider' SIP trunk does require registration. Set Enable Registration option to yes as shown in **Figure 5**.

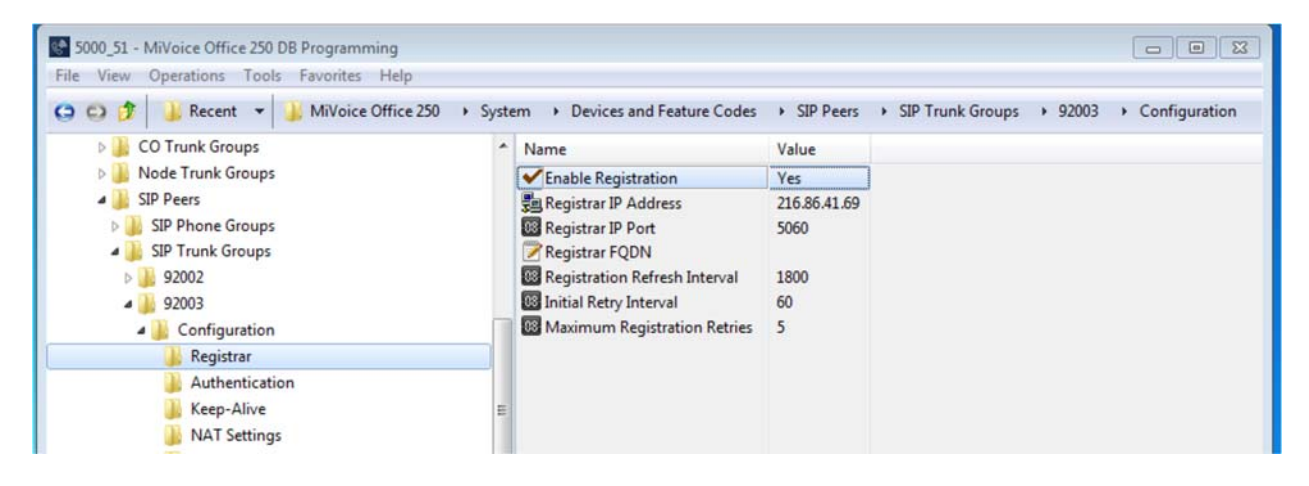

Figure 5 – Example of Registration

#### • Authentication:

In this form, make sure that Enable In-Bound Authentication is set to No.

The Out-Bound Username and Password must be configured with the Fusion Connect SIP account information or outgoing calls will fail.

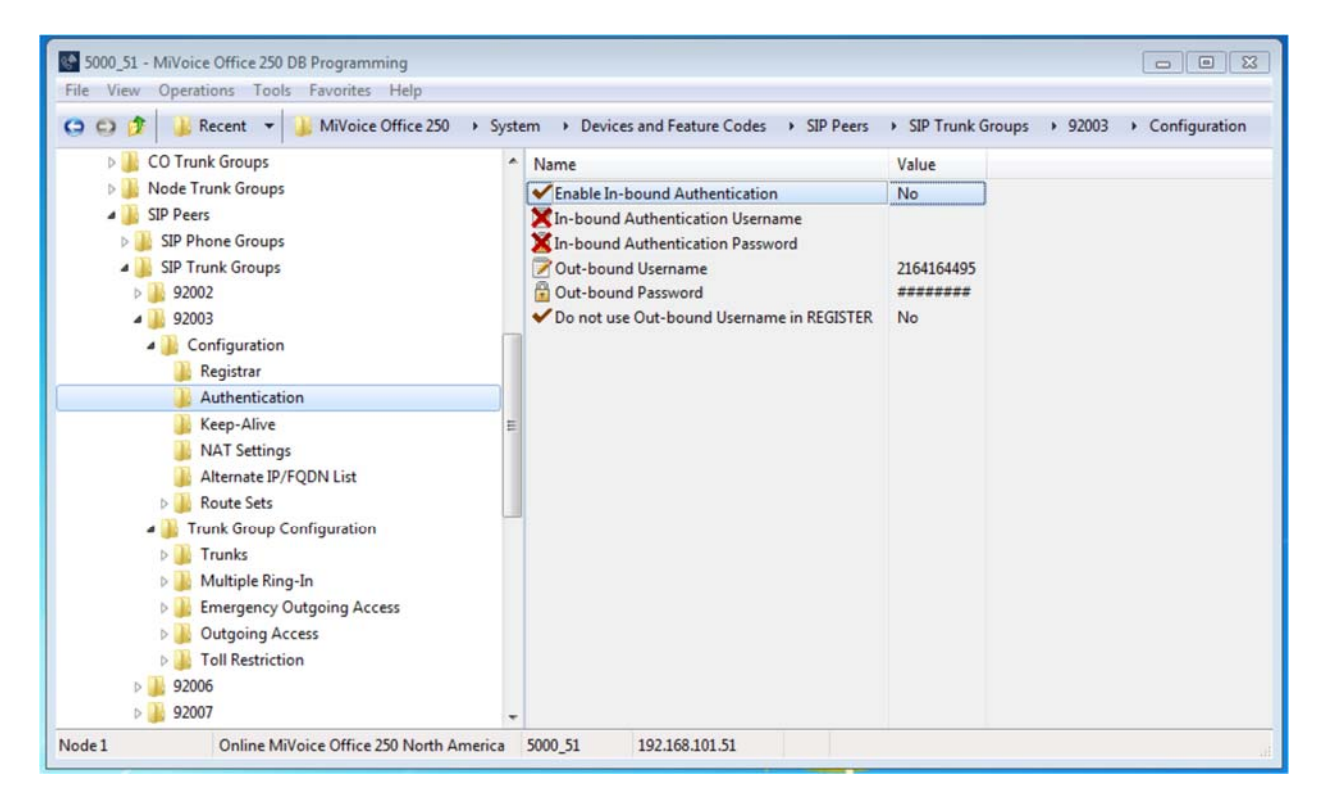

Figure 6 – Example of Authentication Form

#### **Programming the Trunk Group Configuration properties**

To program the Trunk Group Configuration properties, navigate to System->Device and Feature Codes->SIP Peers->SIP Trunk Groups-><SIP Trunk group #>->Trunk Group Configuration:

As per Figure 7, we need to configure three most important parameters:

- Day and Night Ring-In Type The various Ring-In Types can be used. In the test environment the Single Ring-in was configured
- Calling Party Number (CPN) is the default calling party number, which MiVo 250 presents to the provider's SIP trunk. Fusion Connect Service Provider should provide this number. This field must be populated. The MiVo 250 system will use this CPN to send to Fusion Connect as the Calling Party Number. If this value is missing Fusion Connect Service Provider will reject the outgoing call.

For the rest of the settings, refer to the DB Programming Help for trunk programming.

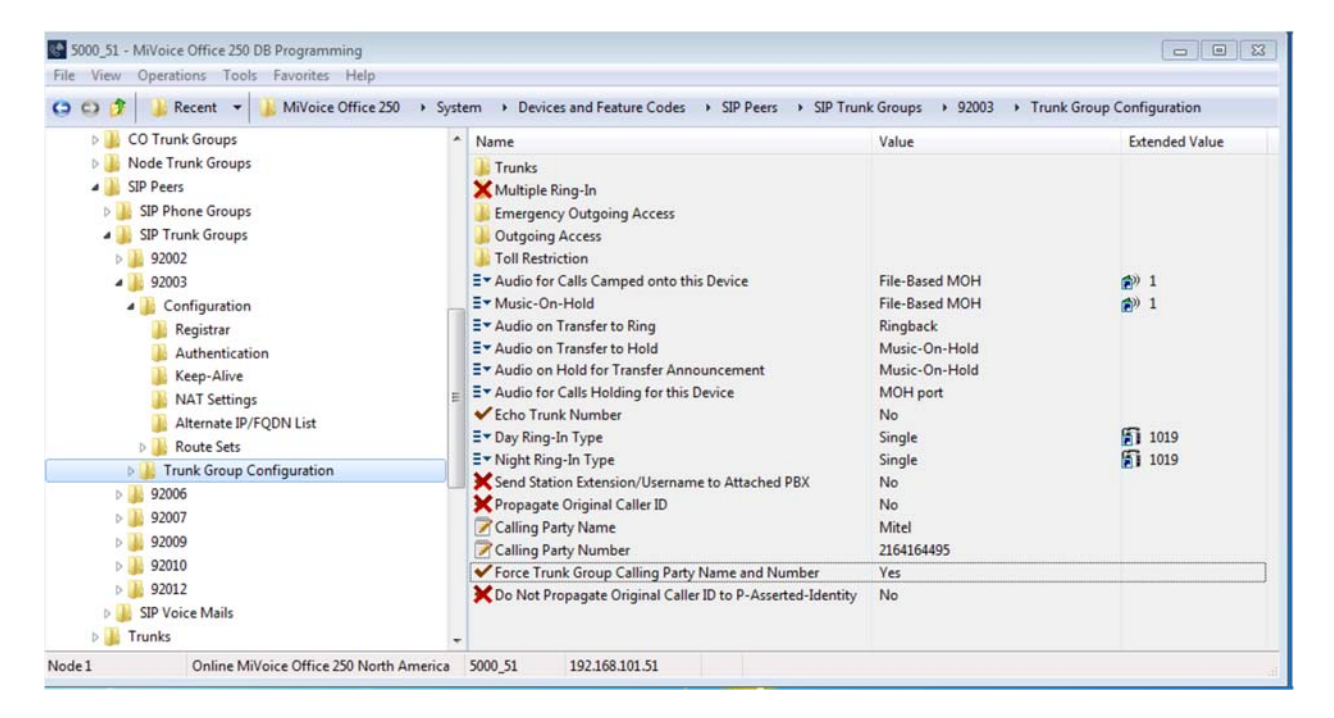

Figure 7 – Example of Trunk Group Configuration

#### **Programming the Trunks in Trunk Group Configuration Folder**

The number of SIP trunks that we create in here will appear as **Maximum Number of Calls** in the Configuration screen (see **Figure 6**).

Create the SIP peer trunks as follows:

- Navigate to System->Device and Feature Codes->SIP Peers->SIP Trunk Groups-><SIP Trunk group #>->Trunk Group Configuration->Trunks
- Right-click the right pane and the select Create SIP Peer Trunk. The Create SIP Peer Trunk dialog box appears (see Figure 8).
- Select the extension number you want to use for the item in the Starting Extension field. Choose a range that is
  recommended for your system. If using CSM it is recommended to use unique Trunk Group numbers in a multinode environment;
- Indicate the number of extensions you want to create in the Number of Extensions field. If the system is set to have more than one extension, the new trunks will assign sequentially to the next available numbers.
- Click OK. See Figure 8. Note: The number of available SIP Trunks licenses restricts the number of SIP peer trunks.

| 🔀 Engin_SIPT_AU (Offline) - Mitel DB Programmin | g         |                                                                                                    |                               |                            | _ 🗆 🗡 |
|-------------------------------------------------|-----------|----------------------------------------------------------------------------------------------------|-------------------------------|----------------------------|-------|
| File View Operations Tools Favorites Help       |           |                                                                                                    |                               |                            |       |
| 😋 😂 🎓 🕌 Recent 🝷 🕌 5000 CP 🔸 Syste              | m Device  | s and Feature Codes                                                                                                    | <ul> <li>SIP Peers</li> </ul> | SIP Trunk Groups     82010 |       |
| Devices and Feature Codes                       | Extension | Trunk Group                                                                                                    | Label                         | Туре                       |       |
| Assistants                                      | 84000     | 111 82010                                                                                                    | Undefined                     | SIP Peer Trunk             |       |
| F Extension Lists                               | 1 84001   | 111 82010                                                                                                    | Undefined                     | SIP Peer Trunk             |       |
| E Feature Codes                                 | 84002     | 111 82010                                                                                                    | Undefined                     | SIP Peer Trunk             |       |
| Hunt Groups                                     | T 84003   | 111 82010                                                                                                    | Undefined                     | SIP Peer Trunk             |       |
| III Connections                                 | 1 84004   | 111 82010                                                                                                    | Undefined                     | SIP Peer Trunk             |       |
| The Madama                                      | 1 84005   | 113 82010                                                                                                    | Undefined                     | SIP Peer Trunk             |       |
| E Moderns                                       | 1 84007   | **** 82010                                                                                                    | Undefined                     | SIP Peer Trunk             |       |
| Network Groups                                  | 1 84008   | 111 82010                                                                                                    | Undefined                     | SIP Peer Trunk             |       |
| 🛨 🎳 Nodes                                       | ·····     | a constant <del>fall 1975</del> a constant a substant a constant a substant a substant a s |                               |                            |       |
| Page Ports                                      |           | Create                                                                                                    | SIP Peer Trunk                |                            |       |
| 🕀 🍌 Page Zones                                  |           |                                                                                                    |                               |                            |       |
| 🛨 🍌 Phantoms & Hot Desk Profiles                |           |                                                                                                    |                               |                            |       |
| 🕀 🎍 Phones                                      |           |                                                                                                    |                               |                            |       |
| 🕀 🃙 CO Trunk Groups                             |           |                                                                                                    |                               |                            |       |
| 🕀 🍌 Node Trunk Groups                           |           |                                                                                                    |                               |                            |       |
| E 📙 SIP Peers                                   |           |                                                                                                    |                               |                            |       |
| 🗉 📗 SIP Phone Groups                            |           |                                                                                                    |                               |                            |       |
| 🖃 📗 SIP Trunk Groups                            |           |                                                                                                    |                               |                            |       |
| E 30 10                                         |           |                                                                                                    |                               |                            |       |
|                                                 |           |                                                                                                    |                               |                            |       |
| Trunk Group Configuration                       |           |                                                                                                    |                               |                            |       |
| 🗉 🕌 Trunks                                      |           |                                                                                                    |                               |                            |       |
| 🕀 🕌 Multiple Ring-In                            |           |                                                                                                    |                               |                            |       |
| Emergency Outgoing Access                       |           |                                                                                                    |                               |                            |       |
| Outroing Access                                 |           |                                                                                                    |                               |                            |       |
|                                                 |           |                                                                                                    |                               |                            |       |
| E STD Voice Mails                               |           |                                                                                                    |                               |                            |       |
| E SIP VOICE Mais                                |           |                                                                                                    |                               |                            |       |

Figure 8 – Example of SIP Trunks creation

#### **Phone Configurations**

Some configuration settings need to be updating for the extensions. In our test environment, when Outgoing key is pressed on the phone, we wanted to direct outbound calls to the Fusion Connect Service Provider' SIP trunk. To do this:

- Navigate to System->Device and Feature Codes->Phones-><Phone's extension number>->Associated Extension
- In right hand pane, select **Outgoing Extension** and enter the number of SIP Trunk Group corresponding to Fusion Connect Service Provider' trunk. See **Figure 9** for an example.

You can configure a voicemail extension in the same screen.

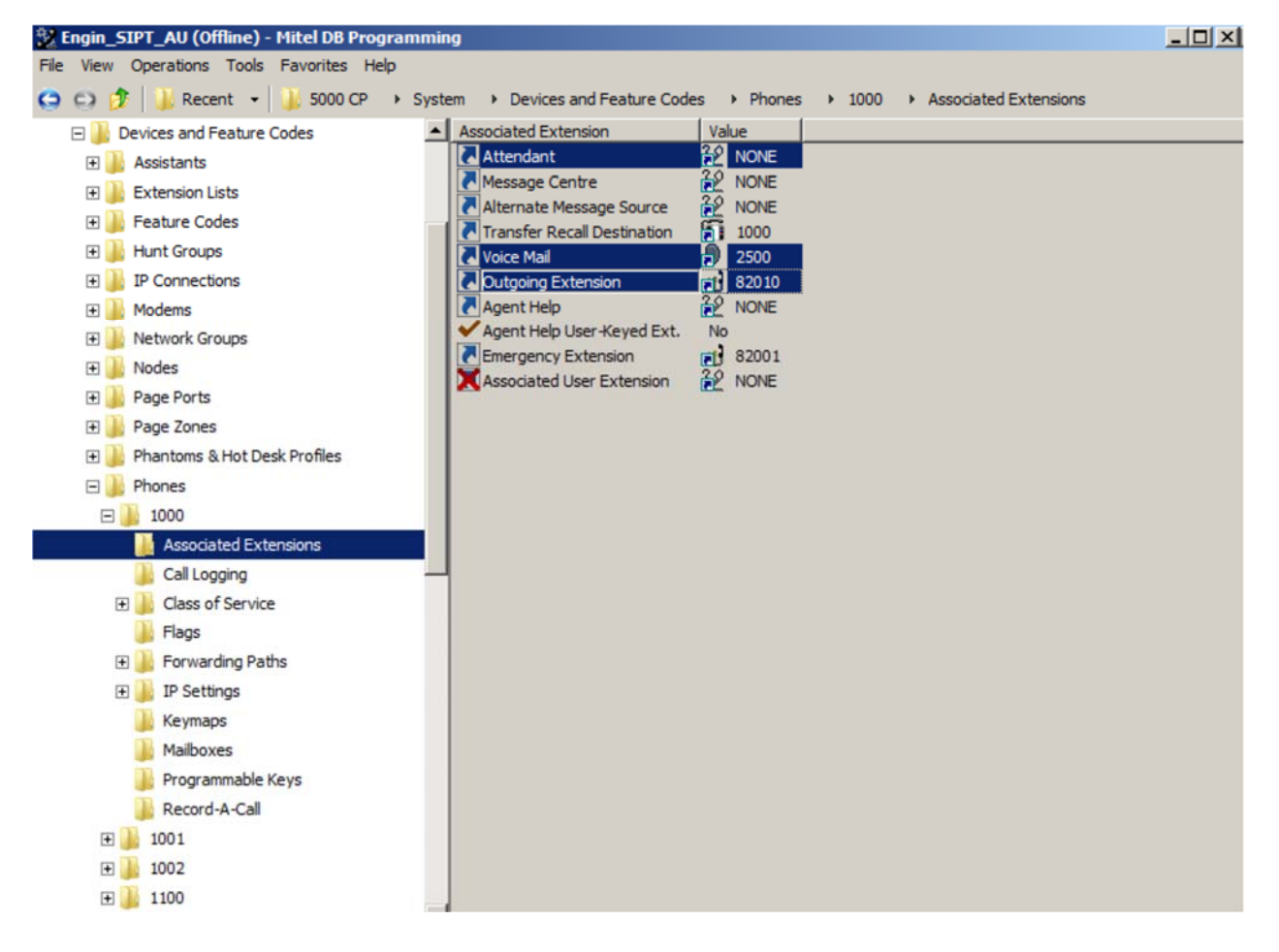

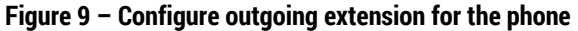

When configuring call forwarding to a voicemail box, it is not enough to create the mailbox and assign it to the phone. You also have to define the Forwarding Path and assign it to the phone. To do this:

Navigate to System->Phone Related Information->System Forwarding Paths

Define at least Forwarding Point 1 for the selected path. In the example in **Figure 10**, we defined extension 2500 as the forwarding point for path #1. Extension 2500 is the UVM (internal Voice Processor) pilot number. **NOTE**: For easier identification later on, we would recommend to enter a text in the Description field as shown in **Figure 10**.

| 🔡 Engin_SIPT_AU (Offline) - Mitel DB Progr | amming                     |                       |                      |                    |                    |                    |
|--------------------------------------------|----------------------------|-----------------------|----------------------|--------------------|--------------------|--------------------|
| File View Operations Tools Favorites Help  | )                          |                       |                      |                    |                    |                    |
| 😋 😋 🏂 🕌 Recent 👻 🍑 5000 CP                 | System Phone-              | Related Information 🔶 | System Forwarding Pa | iths               |                    |                    |
| 🗉 퉲 File-Based MOH                         | <ul> <li>Number</li> </ul> | Description Fo        | rwarding Point 1     | Forwarding Point 2 | Forwarding Point 3 | Forwarding Point 4 |
| 🕌 Flags                                    | ⇒1                         | Fwd to VM             | 2500                 | NONE               | NONE               | NONE               |
| Hunt-Group Related Information             | ⇒ 2                        | 22                    | NONE                 | 22 NONE            | 22 NONE            | 2 NONE             |
| IP-Related Information                     | ⇒ 3                        | 20                    | NONE                 | 22 NONE            | 2 NONE             | 20 NONE            |
| F IP Settings                              | 74                         | 20                    | NONE                 | 2 NONE             | 2 NONE             | 2 NONE             |
| T Maintenance                              | <b>→</b> 5                 | 20                    | NONE                 | 22 NONE            | 22 NONE            | 22 NONE            |
| H Numbering Plan                           | ⇒7                         | 20                    | NONE                 | 22 NONE            | 2 NONE             | 22 NONE            |
| Phone-Related Information                  | ⇒8                         | 22                    | NONE                 | 22 NONE            | 22 NONE            | 22 NONE            |
| Account Coder                              | ⇒9                         | 22                    | NONE                 | 22 NONE            | 22 NONE            | 2 NONE             |
| Account codes                              | ⇒ 10                       | 32                    | NONE                 | 22 NONE            | 22 NONE            | 32 NONE            |
| Application Profiles                       | ⇒ 11                       | 22                    | NONE                 | 22 NONE            | 22 NONE            | 22 NONE            |
| Applications                               | ➡ 12                       | 22                    | NONE                 | 22 NONE            | 22 NONE            | 22 NONE            |
| 🏭 Attendants                               | ➡ 13                       | 22                    | NONE                 | 22 NONE            | 22 NONE            | 22 NONE            |
| li Audio Diagnostics                       | ➡ 14                       | 22                    | NONE                 | 22 NONE            | 2 NONE             | 2 NONE             |
| 🗉 🕌 Flags                                  | ➡ 15                       | 2                     | NONE                 | 2 NONE             | 2 NONE             | 2 NONE             |
| Key Assignments                            | ➡ 16                       | 2                     | NONE                 | 2 NONE             | 22 NONE            | 22 NONE            |
| Message Centres                            | • 17                       | 20                    | NONE                 | 22 NONE            | 20 NONE            | 20 NONE            |
| Mercaner                                   | ➡ 18                       | 20                    | NONE                 | 2 NONE             | 20 NONE            | 22 NONE            |
| Incisages                                  | + 19                       | 20                    | NONE                 | 20 NONE            | 20 NONE            | 20 NONE            |
| primary Attendants                         | 20                         | 20                    | NONE                 | 20 NONE            | 20 NONE            | 20 NONE            |
| 🗈 🌉 System Forwarding Paths                | - 21                       | 20                    | NONE                 | 20 MONE            | 20 NONE            | 20 NONE            |
| 🗉 🎍 System Speed Dial                      | 22                         | 20                    | NONE                 | 20 NONE            | 20 NONE            | 29 NONE            |
| 🍌 Reference Clock List                     | 24                         | 20                    | NONE                 | 22 NONE            | 22 NONE            | 12 NONE            |
| la Sockets                                 | ⇒ 25                       | 20                    | NONE                 | 22 NONE            | 12 NONE            | 12 NONE            |
| System Manager                             | ⇒ 26                       | 20                    | NONE                 | 22 NONE            | 22 NONE            | 32 NONE            |
| Timers and Limits                          | ⇒ 27                       | 22                    | NONE                 | 22 NONE            | 22 NONE            | 32 NONE            |
| Trunk-Related Information                  | ⇒ 28                       | 22                    | NONE                 | 22 NONE            | 22 NONE            | 22 NONE            |
|                                            | ⇒ 29                       | 22                    | NONE                 | 22 NONE            | 22 NONE            | 32 NONE            |
| 🛨 🎒 Users                                  | 20                         | 20                    | NONE                 | 20 NOME            | 20 MONE            | 20 NONE            |

Figure 10 - Example of Forwarding Path definition

Now, when Forwarding Path #1 is defined, we can assign it to the phone:

- Navigate to System->Device and Feature Codes->Phones-><Phone's extension number>->Forwarding Paths
- Right click in right hand pane and select Add to Forwarding Paths List
- Select the Forwarding Paths and click Next
- Select the required Forwarding Path's number and click Add Items button
- Click Finish

**NOTE**: If you wish to forward unanswered <u>internal</u> calls to the defined Forwarding Point, set parameter **Fwd Call Type – IC Calls** to "**Yes**" as shown on **Figure 11**.

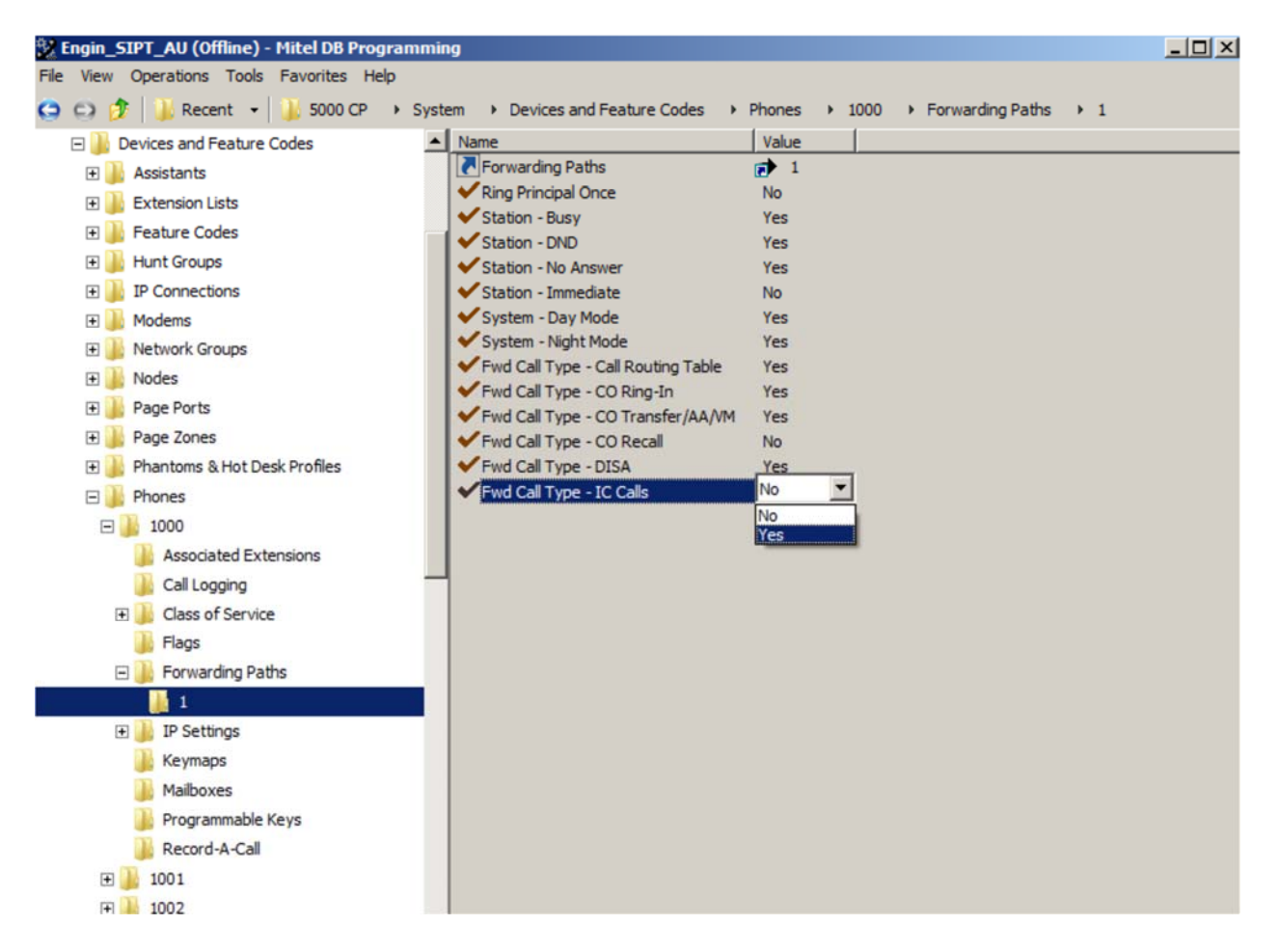

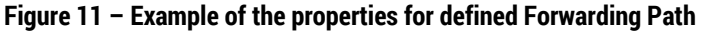

### **Call Configurations**

Call configurations define the settings that IP phones and gateways use when connected to calls. You can assign multiple devices to a specific call configuration.

By default, all IP devices have been placed in Call Configuration 1, which is programmable. You do not need to add SIP phones to Call Configurations, because these devices negotiate call configurations before establishing a connection. You can program up to 25 different Call Configurations.

Set Audio Frames/IP Packet to "2" which corresponds to the packet rate of 20ms. DTMF Encoding setting - RFC 2833(preferred) & G711 were tested and either one can be used. Speech Encoding Setting – G711(preferred) or G729 were tested and either one can be used. Fax Detection Sensitivity – Default value of 1. Fax Encoding Setting (Fax Transmission) – Set to G711 or T38

To view the list of IP phones which are currently assigned to the call configuration:

- Navigate to System->IP-Related Information->Call Configurations-><call configuration number>
- 5000\_51 MiVoice Office 250 DB Programming - - -File View Operations Tools Favorites Help 😋 😋 🌮 🕌 Recent 👻 🕌 MiVoice Office 250 🔸 System 🔸 IP-Related Information 🔸 Call Configurations 🔸 1 > 3 92009 \* Name Value Extended Value Column (dB) Þ 🎍 92010 Phones Þ 🍌 92012 Trunks D I SIP Voice Mails 3 SIP Phone Groups 📕 SIP Trunk Groups 🛚 🍌 Trunks Echo Profiles SIP Voice Mails E-mail Gateway Audio Diagnostics Sampling Period 5 Audio Diagnostics Samplings 12 File-Based MOH Audio Frames/IP Packet 2 Flags Average In Time Frame Percentage Threshold 60 Hunt-Group Related Information Average In Time Frame Timer 5 A P-Related Information Minimum Playback Time 20 Call Configurations ET Transmit DTMF Level North America -9 -7 4 🍌 1 E▼ DTMF Encoding Setting RFC 2833 Phones ■ Speech Encoding Setting G.711 Mu-Law Trunks Fax Control-Messages Redundancy Count 5 SIP Phone Groups Fax Page-Data Redundancy Count 2 SIP Trunk Groups Fax Detection Sensitivity I SIP Voice Mails G.711 Mu-Law ET Fax Encoding Setting (Fax Transmission) D 2 ■ Fax Maximum Connection Speed No Limit Þ 🅌 3 Supports RTP Redirect Yes Þ 📗 4 D IP Settings Node1 Online MiVoice Office 250 North America 5000 51 192,168,101,51
- Click Phones

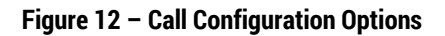

You can move extensions to this call configuration profile. To do this:

- Right click in right hand pane and select Move to Phones List
- Select the device type, e.g. 53xx and click Next
- Select extensions that you want to move and click Move Items button
- Click Finish

To view and move SIP Trunk Groups to the Call Configuration:

- Navigate to System->IP-Related Information->Call Configurations-><call configuration number>
- Click SIP Trunk Groups
- Right click in right hand pane and select Move to SIP Trunk Groups List
- Select the type, e.g. SIP Trunk Group and click Next
- Select the required trunk group that you want to move and click Move Items button
- Click Finish

#### **Mitel Border Gateway Configuration Notes**

This section explains how to configure Mitel Border Gateway (MBG).

Firstly, you need to identify or add "the" MiVoice Office 250 where the MBG will forward SIP messages to and then to configure the SIP trunk.

To do this:

- Login to the MBG and click Mitel Border Gateway.
- In the right pane, click the Service Configuration tab and then ICP's (see Figure 13 for details).
- On the ICP's page ensure that the "MiVoice office 250 is configured. If needed, click the Add ICP link and add a new Mitel switch.
- Click the Save button when complete.

| 🕅 Mitel                                                                                                    | Mitel S                                         | itanda                                | rd Linux                                                     |                                                            | admin@                                                       | mbgtrunk.sipco        | e.mitel.com         | Status: <mark>Mino</mark>                | ſ | E• |
|----------------------------------------------------------------------------------------------------|-------------------------------------------------|---------------------------------------|--------------------------------------------------------------|------------------------------------------------------------|--------------------------------------------------------------|-----------------------|---------------------|------------------------------------------|---|----|
| Applications<br>MVoice Border Gateway<br>Remote proxy services<br>ServiceLink<br>Blades<br>Status<br>Administration | Syster Page updated: To test connec ICP Infor + | Tue Nov 10<br>tivity to you<br>mation | Service con     2015 11:07:54 GMT     ur configured ICPs, or | ifiguration ▼<br>•0500 (Eastern Sta<br>• to run a DNS rese | System configur<br>andard Time)<br>olution test on configure | ration - Adr          | ministration -      | e.                                       |   | (  |
| Web services<br>Backup<br>View log files<br>Event viewer<br>System information<br>System monitoring                 | Default<br>for<br>MiNet                         | Default<br>for SIP                    | Name                                                         | Hostname o<br>address                                      | r IP Type                                                    | Installer<br>password | SIP<br>capabilities | Indirect<br>call<br>recording<br>capable |   |    |
| System users<br>Shutdown or reconfigure                                                                             | 0                                               | 0                                     | MIVO 250<br>192.168.101.50                                   | 192.168.101.                                               | 50 MiVoice<br>Office 250                                     |                       | UDP                 | ×                                        | 1 | Î  |
| Security<br>Remote access<br>Port forwarding<br>Web Server Certificate                                              | •                                               | 0                                     | MiVo250_51                                                   | 192.168.101.                                               | 51 MiVoice<br>Office 250                                     |                       | UDP                 | ×                                        | 1 | Î  |
| Certificate Management Configuration Networke                                                                       | ۲                                               | 0                                     | SIPINT1                                                      | 192.168.101.                                               | 10 MiVoice<br>Business                                       |                       | UDP                 | ×                                        | 1 | Î  |
| E-mail settings<br>Google Apps<br>DHCP<br>Date and Time                                                             | 0                                               | •                                     | SIPINT2                                                      | 192.168.101.                                               | 11 MiVoice<br>Business                                       |                       | UDP                 | ×                                        | 1 | Î  |

Figure 13 – ICP's Configuration page

| SIP support                  | UDP                 |        | Local streaming       |                           |
|------------------------------|---------------------|--------|-----------------------|---------------------------|
|                              | TCP                 | V      | Codec support         | Restricted to G.729, G.71 |
|                              | TCP/TLS             | ☑ ♣    | RTP framesize         | Dynamic                   |
| Registration Mode            | Gap                 | •      | Set-side RTP security | Allow                     |
| Set-side registration expiry | 240                 |        | Icp-side RTP security | Disable                   |
| CP-side registration expiry  | 900                 |        |                       |                           |
| time<br>Allowed URI names    |                     |        | KPML username         | admìn                     |
|                              | Add another         |        | KPML password         | •••••                     |
|                              |                     |        | Confirm KPML password |                           |
|                              | Blank any field     | you no |                       |                           |
|                              | longer want.        |        | Permit weak passwords |                           |
| PRACK support                |                     |        |                       |                           |
| Send options keepalives      | Only behind NA      | т 💌    |                       |                           |
| Options interval             | 20                  |        |                       |                           |
| Challenge methods            | Invite<br>Subscribe | *      |                       |                           |
|                              | Refer               |        |                       |                           |

# Under the System Configurations tab, click on Settings and ensure that SIP options are sets as in Figure 14.

Figure 14 - Configuration - Settings - SIP Options

# To add a new SIP trunk click on **SIP trunking** under the **Service configuration** tab and then click on the + sign to add a new SIP trunk.

|                                       | Dula                           | Deimant                                    | Facandami                          |                    |       |
|---------------------------------------|--------------------------------|--------------------------------------------|------------------------------------|--------------------|-------|
| Prev                                  |                                |                                            |                                    | Ne                 | oxt L |
| Rules per page                        | 10                             | -                                          |                                    |                    |       |
| Page                                  | 1 of 1                         |                                            | Jump to page                       | 1                  | •     |
| if you modify your routing rules, you | must save them before changing | pages or navigating elsewhe                | re, or those changes will be lost. |                    |       |
| Search routing rules                  |                                | Next                                       | Previous                           |                    |       |
| Set-side RTP security                 | Allow                          | •                                          | Icp-side RTP security              | Disable            | •     |
| Authentication password               | ••••••                         |                                            | onfirm authentication password     |                    |       |
| Log verbosity                         | Use master setting             | •                                          | Authentication username            | admin              |       |
| Local streaming                       |                                |                                            | PRACK support                      | Use master setting | •     |
| Idle timeout (s)                      | 3600                           |                                            | RTP address override               |                    |       |
| Rewrite host in PAI                   | V                              |                                            | Remote RTP framesize (ms)          | Auto               |       |
| Options keepalives                    | Always                         | •                                          | Options interval                   | 60                 | Ŕ     |
| Remote trunk endpoint port            | 5060                           | ter le le le le le le le le le le le le le | Accept traffic from any port       |                    |       |
|                                       |                                |                                            |                                    |                    |       |

Figure 15 – SIP trunking configuration page

Enter the SIP trunk's details as shown in Figure 15:

Name – is the name you want to call the trunk
Remote trunk endpoint address – the public IP address of the provider's switch or gateway (this address should be given to you by the provider, e.g. Fusion Connect).
Remote trunk endpoint port – typically 5060
Options Keepalive – Set to Always
Options interaval – Set to 60 seconds in this case.
Remote RTP framesize (ms) – is the packetization rate you want to set on this trunk. This option is typically set to Auto.
RTP address override – Leave blank.
PRACK support – Leave this option at the default setting.
Routing rule one – it allows routing of any digits to the selected MiVoice Office 250 switch The rest of the settings are optional and could be configured as required.

Click Save button.